# TEMPERATURE **CONTROLLER PROGRAMMER**

1/16 DIN - 48 x 48 KM3 model Quick Guide • ISTR-FKM3ENG06

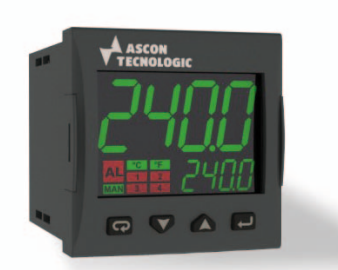

## ASCON CNOLOGIC

viale Indipendenza 56, 27029 - Vigevano (PV) - ITALY Tel.: +39 0381 698 71, Fax: +39 0381 698 730 www.ascontecnologic.com internet site: sales@ascontecnologic.com E-mail:

#### **MODEL CODE**

The Hardware resources are identified by the following Model Code.

#### Model: KM 3 A B C D E F G H I - 0 0 0 0

| Line KM                                        | 3  |
|------------------------------------------------|----|
| Optional functions                             | Α  |
| None                                           | -  |
| None with white display                        | W  |
| Timer                                          | Т  |
| Timer with white display                       | TW |
| Power Supply                                   | В  |
| 100 240Vac (-15 +10%)                          | Н  |
| 24Vac (-25 +12%) or 24Vdc (-15 +25%)           | L  |
| Input                                          | С  |
| TC, PT100, PT1000, mA, mV, V + Digital Input 1 | C  |
| TC, NTC, PTC, mA, mV, V + Digital Input 1      | E  |
| Output OP1                                     | D  |
| Relay (1 SPST NO, 4 A/250 Vac)                 | R  |
| VDC for SSR (12 Vdc/20 mA)                     | 0  |
| Analogue Output (0/4 20 mA, 0/2 10 V)          | 1  |
| Output OP2                                     | Е  |
| None                                           | -  |
| Relay (1 SPST NO, 2 A/250 Vac)                 | R  |
| VDC for SSR VDC (12 Vdc/20 mA)                 | 0  |

### **DECLARATION OF CONFORMITY AND** MANUAL RETRIEVAL

KM3 is a panel mounting, Class II instrument. It has been designed with compliance to the European Directives. All information about the controller use can be found in the Engineering Manual: ISTR-MKM -ENGox ("x" is the revision). The Declaration of Conformity and the manual of the controller can be downloaded (free of charge) from the web-site: www.ascontecnologic.com

Once connected to the web-site, search: KM3 then click on KM3.

In the lower part of the product page (in any language) is present the download area with links to the documents available for the controller (in the available languages).

#### **▲** Warning!

ube

CE

- Whenever a failure or a malfunction of the device may cause dangerous situations for persons, things or animals, please remember that the plant must be equipped with additional devices which will guarantee safety.
- We warrant that the products will be free from defects in material and workmanship for 18 months from the date of delivery. Products and components that are subject to wear due to conditions of use, service life and misuse are not covered by this warranty.

### Disposal

The appliance (or the product) must be disposed of separately in compliance with the local standards in force on waste disposal.

## ▲ Warning!

All the order codes not present in the tables that follow (Digit **A**: Code **P** and **PW**, Digit **E**: Code **M**, Digit **F**: Code **M**) are fully described in the "Engineering Manual" that can be freely downloaded from Ascon Tecnologic web site.

| None<br>Relay (1 SPST NO. 2 A/360 Vac)                             | - |
|--------------------------------------------------------------------|---|
| Polay (1 SDST NO a March Vac)                                      |   |
|                                                                    | R |
| VDC for SSR (12 Vdc/20 mA)                                         | 0 |
| Output OP4                                                         | G |
| Digital I/O (see the Electrical Connections paragraph for details) | D |
| Serial Communications                                              | Н |
| ΠL                                                                 | - |
| RS485 Modbus                                                       | S |
| Terminal Type                                                      | 1 |
| Standard (screw type non removable terminal blocks)                | - |
| With plug-in screw type terminal blocks                            | E |
| With plug-in clamp type terminal blocks                            | м |
| With plug-in terminal blocks (fixed part only)                     | N |

Controller KM3, no timer, 100... 240 Vac, TC/PT100/PT1000/mV/V + Digital Input 1, 3 Relay Outputs, Output 4, TTL, non removable screw type terminals.

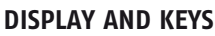

## Unit (°C/°F) Alarm active Manua mode Output LEDs

| V | Operator Mode                                                                     | Editing Mode                                                                  |
|---|-----------------------------------------------------------------------------------|-------------------------------------------------------------------------------|
| Ţ | Access to:<br>– Operator Commands<br>– Parameters<br>– Configuration              | Confirm and go to<br>Next parameter                                           |
|   | Access to:<br>– Operator additional information<br>– Set Point                    | Increase the displayed<br>value/Selects the para-<br>meters list next element |
| 0 | Access to:<br>– Set Point                                                         | Decrease the displayed<br>value or select the<br>previous element             |
| Ģ | Programmable key:<br>Start the programmed function<br>(Autotune, Auto/Man, Timer) | Exit from Operator<br>commands/Parameter<br>setting/Configuration             |

between MANual and AUTO modes.

## **ELECTRICAL CONNECTIONS**

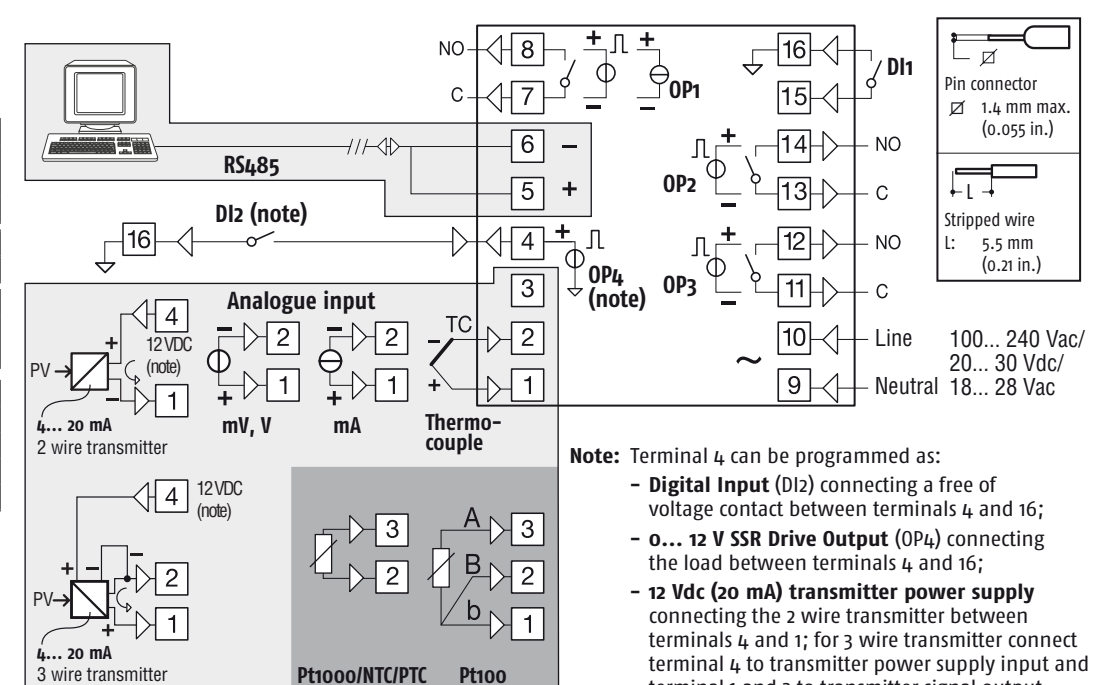

## **CONFIGURATION CODE**

The KM3 can be easily configured by the "Code Configuration" method for the most common requirements, just entering two 4-digit codes:  $\overline{L}_{od}$  / [LMNO] for the Input Type and Control Mode selection and  $\overline{L}_{od2}$  [PQRS] for the Alarms and the Service Functions. For complete controller configuration see the Engineering Manual.

## Note: Before starting the configuration code setting, please define and write down Lod I and Lod as needed:

#### HOW TO SET THE CONFIGURATION CODE

| Press ratio for <b>3 seconds</b> to access the configuration             |        |
|--------------------------------------------------------------------------|--------|
| mode                                                                     |        |
|                                                                          |        |
| Press $\bigtriangledown$ and $\bigtriangleup$ to enter the configuration |        |
| Password 4                                                               |        |
| (delault 300)                                                            | ev 🧳 🔥 |

| LMNO                                              |                            |   | ĹC       |                                                                    |  |  |
|---------------------------------------------------|----------------------------|---|----------|--------------------------------------------------------------------|--|--|
| User Cod I                                        |                            |   | L M      | N 0<br>† †                                                         |  |  |
| location and Decem                                |                            |   | <u> </u> | Control mode                                                       |  |  |
| Input Type and Range                              |                            | L | M        | Control mode UP1                                                   |  |  |
| TC J                                              | -50 +1000°C                | 0 | 0        | ON/OFF heating = H                                                 |  |  |
| ТС К                                              | -50 +1370°C                | 0 | 1        | NU                                                                 |  |  |
| TC S                                              | -50 1760°C                 | 0 | 2        | ON/OFF cooling = C                                                 |  |  |
| TC R                                              | -50 +1760°C                | 0 | 3        | NU                                                                 |  |  |
| TC T                                              | -70 +400°C                 | 0 | 4        | Н                                                                  |  |  |
| Infrared J                                        | -50 +785°C                 | 0 | 5        | Н                                                                  |  |  |
| Infrared K                                        | -50 +785°C                 | 0 | 6        | ON/OFF with neutral zone C                                         |  |  |
| PT 100/PTC KTY81-121                              | -200 +850°C/-55 +150°C     | 0 | 7        | (H/C) NU                                                           |  |  |
| PT 1000/NTC 103-AT2                               | -200 +850°C/-50 +110°C     | 0 | 8        | C                                                                  |  |  |
| Linear o 60 mV                                    |                            | 0 | 9        | NU                                                                 |  |  |
| Linear 12 60 mV                                   |                            | 1 | 0        | H H                                                                |  |  |
| Linear 0 20 mA (this selection forces Out 4 = TX) |                            |   | 1        | PID Heating = H                                                    |  |  |
| Linear 4 20 mA (this se                           | lection forces Out 4 = TX) | 1 | 2        | C C                                                                |  |  |
| Linear o 5 V                                      |                            | 1 | 3        | PID cooling = C NU                                                 |  |  |
| Linear 1 5 V                                      |                            | 1 | 4        | Н                                                                  |  |  |
| Linear o 10 V                                     |                            | 1 | 5        | Н                                                                  |  |  |
| Linear 2 10 V                                     |                            | 1 | 6        |                                                                    |  |  |
| TC J                                              | -58 +1832°F                | 1 | 7        | NU                                                                 |  |  |
| ТС К                                              | -58 +2498°F                | 1 | 8        | C                                                                  |  |  |
| TC S                                              | -58 3200°F                 | 1 | 9        | NU                                                                 |  |  |
| TC R                                              | -58 +3200°F                | 2 | 0        |                                                                    |  |  |
| TC T                                              | -94 +752°F                 | 2 | 1        | Note: As default, when the a                                       |  |  |
| Infrared J                                        | -58 +1445°F                | 2 | 2        | is available at " <b>Operat</b>                                    |  |  |
| Infrared K                                        | -58 +1445°F                | 2 | 3        | critical tasks. To protec                                          |  |  |
| PT 100/PTC KTY81-121                              | -328 +1562°F/-67 +302°F    | 2 | 4        | undesired changes, the                                             |  |  |
| PT 1000/NTC 103-AT2                               | -328 +1562°F/-58 +230°F    | 2 | 5        | <ul> <li>IISt" level (password:<br/>the Engineering Man</li> </ul> |  |  |
|                                                   |                            |   |          |                                                                    |  |  |

PQRS

High

Low

External High/Low

Internal High/Low

Deviation high

**Deviation** low

External band

Internal band

User Cod2

Alarm 3

Alarm 2

Alarm 1

Not used

Absolute

Deviation

Band

Sensor break

Absolute High/Low

Cod2

3

4

5

6

7

8

9

Q

0

2 2

6

7

Р

0

1

2

3 3

4 4

5 5

6

7

8 8

9 9

| i                        |     |     |     |     |   |   |
|--------------------------|-----|-----|-----|-----|---|---|
| o                        |     |     |     |     |   |   |
| t                        |     |     |     |     | _ |   |
| Control mode             | OP1 | OP2 | 0P3 | 0P4 | N | Ó |
|                          | Н   | AL1 | AL2 | AL3 | 0 | 0 |
| UN/UFF neating = H       | NU  | AL1 | AL2 | Н   | 0 | 1 |
| ON/OFE cooling = (       | C   | AL1 | AL2 | AL3 | 0 | 2 |
| oworr cooling = c        | NU  | AL1 | AL2 | С   | 0 | 3 |
|                          | Н   | C   | AL2 | AL3 | 0 | 4 |
|                          | Н   | AL1 | AL2 | С   | 0 | 5 |
| ON/OFF with neutral zone | C   | Н   | AL2 | AL3 | 0 | 6 |
| (H/C)                    | NU  | Н   | AL2 | С   | 0 | 7 |
|                          | C   | AL1 | AL2 | Н   | 0 | 8 |
|                          | NU  | C   | AL2 | Н   | 0 | 9 |
| DID heating - H          | Н   | AL1 | AL2 | AL3 | 1 | 0 |
| PID fiedulig = n         | NU  | AL1 | AL2 | Н   | 1 | 1 |
| DID cooling - (          | C   | AL1 | AL2 | AL3 | 1 | 2 |
| PID COUIIIg = C          | NU  | AL1 | AL2 | C   | 1 | 3 |
|                          | Н   | C   | AL2 | AL3 | 1 | 4 |
|                          | Н   | AL1 | AL2 | C   | 1 | 5 |
|                          | C   | Н   | AL2 | AL3 | 1 | 6 |

**Process Value** Overall dimensions (L x H x D): 48 x 48 x 63 mm Panel Cut-out (L x H): in progress

DIMENSIONS

MOUNTING

(in eng. units)

Autotune

(flashing)

Set Point

(auto mode)

**Output Value** 

(manual mode)

Param. value or

State/Function

(Editing mode)

(1.89 x 1.89 x 2.48 in.) 45<sup>+0.6</sup> x 45<sup>+0.6</sup> mm (1.78+0.023 x 1.78+0.023 in.)

2

**TERMINALS** 

#### **Absolute Alarm** P\

ALARM TYPES (Cod2 digits: P, Q, R)

terminal 1 and 2 to transmitter signal output.

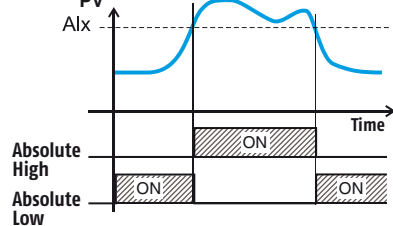

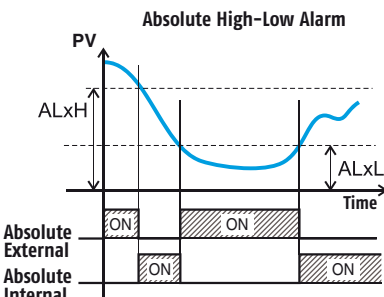

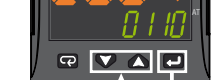

-nď

Press **v** and **b** to enter *Lod* / (Input Type and Control Mode)

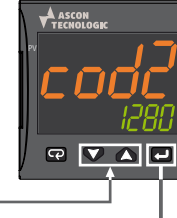

Press  $\nabla$  and  $\triangle$  to enter Cod2 (Alarms and Service Functions)

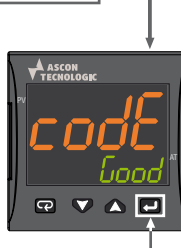

Press 🖃 to store the **Configuration code** 

**Note:** To leave the Configuration session **without** saving the settings made, press the 📼 button

| NU | Н   | AL2 | C | 1 | 7 |  |
|----|-----|-----|---|---|---|--|
| C  | AL1 | AL2 | Н | 1 | 8 |  |
| NU | C   | AL2 | Н | 1 | 9 |  |

arms are active, only AL1 threshold or Command" level to perform non the AL<sub>2</sub> and AL<sub>3</sub> thresholds against are available only at "Parameters ). For different configurations, see

|   | 2 R S<br>† † † | ]                                                        | _ |
|---|----------------|----------------------------------------------------------|---|
|   | R              | Service functions activation                             | s |
| Q |                | None                                                     | 0 |
|   |                | Wattmeter (instantaneous power expressed in kW) (note 1) | 1 |
| 0 | 0              | Wattmeter (Power consuption expressed in kWh/h) (note 2) | 2 |
| 1 | 1              | Absolute worked time (expressed in days) (note 3)        | 3 |
| 2 | 2              | Absolute worked time (expressed in hours) (note 3)       | 4 |

- Notes: 1. Wattmeter Instantaneous power is continuously computed as multiplication of the Load Voltage, Load Current parameter values and the controller output instantaneous value.
  - 2. Wattmeter power consumption is the estimated hourly energy consumption (using Load Voltage and Load Current parameter values), computed on the previous 15 minutes period. The readout is updated every 15 minutes.
  - 3. Worked Time counter is continuously increased when the controller is turned ON.

Internal

P٧

ALxH

SP

ALxL

Band

Internal

Band – External

**Deviation Alarm** ΡV Alx SP Alx ime ON Deviation High ON ON Deviation Low

**Band Alarm** 

ON

ime

NC

## PARAMETERS SETTING

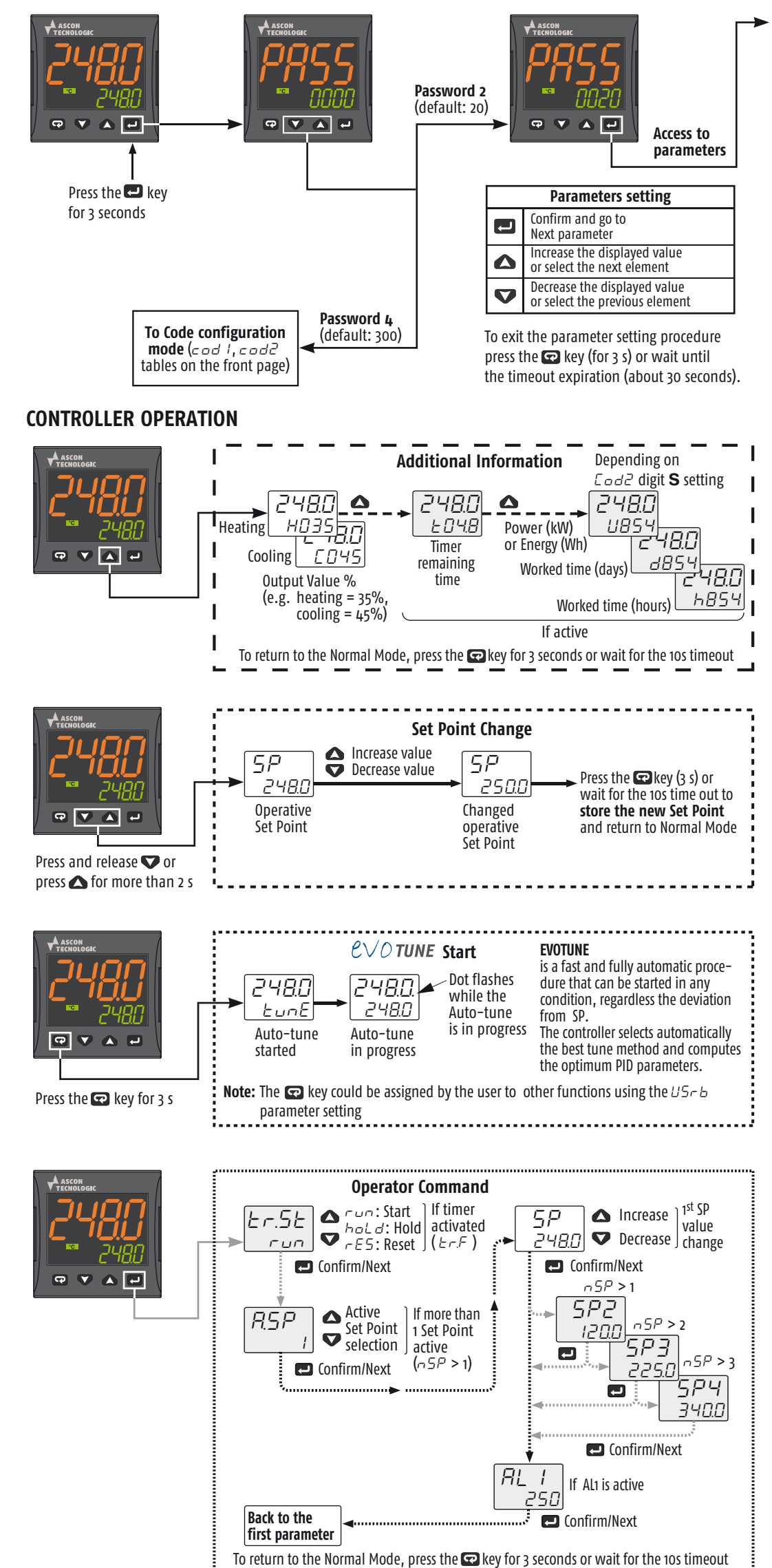

**Parameters List (***PR55*: 20) (in gray the parameters related to optional features)

| Group         | Param.     | Description                                                                                          | Range value or selection list elements                                                                                                    | Default | User  | Note                                                                                    |
|---------------|------------|----------------------------------------------------------------------------------------------------|----------------------------------------------------------------------------------------------------|---------|-------|-----------------------------------------------------------------------------------------|
|               | Er.SE      | Timer status                                                                                         |                                                                                                    |         | value | Option                                                                                  |
| Commands      | oPEr       | Operative Mode Selection                                                                             | reg Auto,<br>oplo Manual,<br>ctdy Gtandhy                                                                                                    |         |       |                                                                                         |
|               | 850        | Set Point Selection                                                                                  | SLOY SLANDY<br>$O = SP_1 = SP_2 = SP_3 = SP_4$                                                                                                    | 0       |       |                                                                                         |
|               | FunE       | Start Auto Tune                                                                                      | 0 = 0FF 1 = start                                                                                                    | 0       |       | evoTUNE                                                                                 |
|               | Ph         | Proportional Band                                                                                    | 1 9999 (Engineering Units = F.U.)                                                                                                    | 20      |       |                                                                                         |
|               | - 0<br>- , | Integral Time                                                                                        |                                                                                                    | 200     |       | Cod / Digit <b>N = 1</b>                                                                |
|               | <br>F d    | Derivative Time                                                                                      | 0 1000 \$                                                                                                    | 50      |       |                                                                                         |
|               | HSEL       | Hysteresis ON/OFF Control                                                                            | 0 9999 (E.U.)                                                                                                    | 1       |       | End / Digit <b>N = O</b>                                                                |
| Control       | Ec.H       | Heating output cycle time                                                                            | 0.2 130 S                                                                                                    | 20.0    |       | End / Digit $N = 1$                                                                     |
|               |            | Relative Cooling Cain                                                                                | 0.01.00.00                                                                                                    | 1.00    |       | E od / Digit <b>N = 1</b>                                                               |
|               | tee        |                                                                                                    | 0.2 130 s                                                                                                    | 20.0    |       | E od / Digit <b>O</b> > 4<br>E od / Digit <b>N</b> = 1                                  |
|               |            |                                                                                                    |                                                                                                    | 2010    |       | <i>L od 1</i> Digit <b>O &gt; 1</b>                                                     |
|               | 58         | Set Point a                                                                                          |                                                                                                    |         |       |                                                                                         |
|               | 576<br>605 | Set Point 2                                                                                          | -1999 +9999 (E.U.)                                                                                                    |         |       |                                                                                         |
| Sot Doint     | 200        | Set Point 4                                                                                          |                                                                                                    |         |       |                                                                                         |
|               | כ          | Set Point 4                                                                                          |                                                                                                    |         |       | II 757 <b>73</b>                                                                        |
|               | כסטו       | Set Point max, Value                                                                                 |                                                                                                    |         |       |                                                                                         |
|               | -50        | No. of Set Doints                                                                                    | 1 <i>i</i> .                                                                                                    | 1       |       |                                                                                         |
|               | 01 1       | Alarm 1 threshold                                                                                    |                                                                                                    | 1       |       |                                                                                         |
|               |            | Alarm 1 low threshold/low limit                                                                      |                                                                                                    | -1000   |       |                                                                                         |
|               |            | Alarm 1 high throshold/High limit                                                                    | -1999 +9999 (E.U.)                                                                                                    | -1999   |       | If digit <b>P</b> of                                                                    |
|               |            |                                                                                                    | 1 0000 (F II )                                                                                                    | 9999    |       |                                                                                         |
|               | י שחח      | ALT Trysteresis                                                                                      |                                                                                                    | 1       |       |                                                                                         |
|               | אנצ        | Alarm 2 low threshold/low limit                                                                      | ALZL ALZH                                                                                                    | -1000   |       |                                                                                         |
| Alarms        |            | Alarm 2 low threshold/lligh limit                                                                    | -1999 +9999 (E.U.)                                                                                                    | -1999   |       | If digit <b>Q</b> of                                                                    |
|               |            |                                                                                                    | 1 0000 (F II )                                                                                                    | 9999    |       |                                                                                         |
|               | HHL2       | AL2 Hysteresis                                                                                       | 1 9999 (E.U.)                                                                                                    | 1       |       |                                                                                         |
|               | AL 3       | Alarm 3 threshold law limit                                                                          | AL3L AL3H                                                                                                    | 1000    |       |                                                                                         |
|               | HL JL      | Alarm 3 low threshold/Low limit                                                                      | -1999 +9999 (E.U.)                                                                                                    | -1999   |       | If digit <b>R</b> of                                                                    |
|               | HL JH      | Alarm 3 nigh threshold/High limit                                                                    |                                                                                                    | 9999    |       |                                                                                         |
|               | HHL3       | AL3 Hysteresis                                                                                       | 1 9999 (E.U.)                                                                                                    | 1       |       |                                                                                         |
| Soft Start    | SEP        | Soft Start Output value                                                                              | -100 100%                                                                                                    | 0       |       |                                                                                         |
|               | 555        | Soft Start Time                                                                                      | 0.00 8.00 (hh.mm)                                                                                                    | 0       |       |                                                                                         |
|               | 550        | Low Scale readout                                                                                    | -1999 9999                                                                                                    | -1999   |       | For linear Input                                                                        |
| Input         | F5c        | High Scale readout                                                                                   | -1999 9999                                                                                                    | 9999    |       | types only                                                                              |
|               | dP<br>c ·  | Number of decimals                                                                                   | 0 3 (linear inputs); 0 1 (other inputs)                                                                                                    | 0       |       |                                                                                         |
|               | FiL        | Measured value Digital filter                                                                        | UFF; 0.1 20.0 S                                                                                                    | 0       |       |                                                                                         |
| Timor         | Er.F       | Timer Type                                                                                           | i.d.A Delayed ON at start command,<br>i.uP.d Activation ON at Power ON,<br>i.d.d At start command,<br>i.P.L Asymmetrical oscillator, start in OFF,<br>i.L.P Asymmetrical oscillator, start in ON | none    |       | Timer manage-<br>ment (Start, Stop,<br>Reset) can be<br>done using the<br>Lr.5L command |
| milei         | בר.ט       | Timer Units                                                                                          | o hh.mm<br>1 mm.ss<br>2 sss.d                                                                                                    | 1       |       | or the 🕢 key<br>(if programmed)<br>or by the DI1/DI2                                    |
|               | Er.E I     | Time 1                                                                                               | 00.01 995.9                                                                                                    | 1.00    |       | digital inputs (if                                                                      |
|               | Er.E2      | Time 2                                                                                               | 00.00 995.9                                                                                                    | 1.00    |       | programmed).                                                                            |
| If the ordere | d control  | ler is equipped with the Programme                                                                   | r option, see the "ISTR-FKM3P" Addendum                                                                                                    |         |       |                                                                                         |
| 1/0           | ,₀4,F      | I/O 4 Function                                                                                       | ON Transmitter Power Supply,<br>OUT4, SSR out,<br>Di2C Digital Input from contact,<br>Di2U 24 VDC Digital Input                                                                                  | ON      |       |                                                                                         |
|               | d .F. I    | Digital Input 1 Function                                                                             | 0 21                                                                                                    | 0       |       | See the DI1, DI2                                                                        |
| Digital       | д ,F.2     | Digital Input 2 Function                                                                             | 0 21                                                                                                    | 0       |       | functions table                                                                         |
| Inputs        | u5rb       | Key 🖙 Function                                                                                       | nonE, tunE, oplo, aac, asi, chsp, st.by,<br>str.t, He.co                                                                                                    | tunE    |       | See the 🗊 Key function table                                                            |
|               | d .cL      | Colour of the Process Value display<br>(not available on instruments with<br>white display)          | 0 Change,<br>1 Red,<br>2 Green,<br>3 Orange                                                                                                    | 2       |       | If Change, the co-<br>lour is green if PV<br>differs from SP less<br>than BdE, red if   |
| Display       | RdE        | Display change color threshold<br>(when d L = 0)(not available<br>on instruments with white display) | o (OFF) 9999 (e.u.)                                                                                                    |         |       | higher than RdE<br>and <b>orange</b> if is<br>lower than RdE                            |
|               | d ,5.E     | Display Power OFF time (mm.ss)                                                                       | oFF (display ON) 0.1 99.59                                                                                                    | oFF     |       |                                                                                         |
| Serial        | Rdd        | Instrument Address                                                                                   | 1 254                                                                                                    | 1       |       | Modbus RTU slave                                                                        |
| cations       | 6Rud       | Baud rate                                                                                            | 1200, 2400, 9600 baud, 19.2, 38.4 kbaud                                                                                                    | 9600    |       | protocol                                                                                |
|               | Uolt       | Load Voltage                                                                                         | 1 999 (V)                                                                                                    | 230     |       | If digit <b>S</b> of                                                                    |
| vvattmeter    | cur        | Load Current                                                                                         | 1 9999 (A)                                                                                                    |         |       | Cod2 is > <b>1</b>                                                                      |
| _             | PASY       | Configuration access Password                                                                        | 0 999                                                                                                    | 300     |       |                                                                                         |
| Password      | PR52       | Parameters access Password                                                                           | 0 999                                                                                                    | 20      |       |                                                                                         |

Note: To access all the instrument features, please see the "Complete configuration procedure" in the "Engineering Manual".

Complete Configuration and Parameter setting can be easily uploaded from the controller and downloaded to other controllers using the: Configuration Key and Communication Adapter model: A-o1.

## **FUNCTION SELECTION**

**Timer Types** (selected by *E* – *F* ) (option)

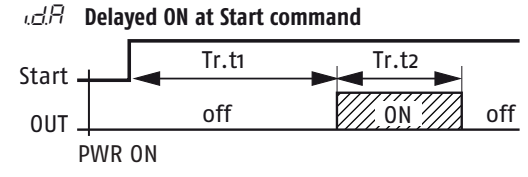

 $\mu \mu P d$  Delayed ON at Power ON

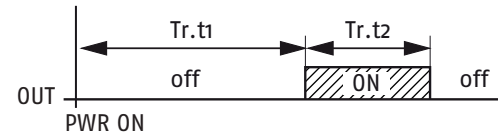

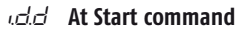

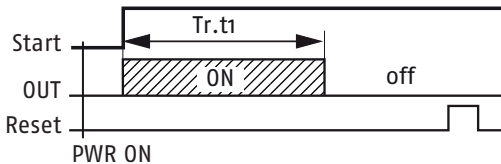

|                                                      | $d$ ,F $_{-}$ Digital | Inputs DI1 and DI2 Functions                           |
|------------------------------------------------------|-----------------------|--------------------------------------------------------|
| PL         Asymmetrical oscillator with start in OFF | Code displayed        | Description                                            |
| Start Tr til Tr.t2 Tr.t2 Tr.t2 Tr.t2                 | 0                     | Disabled (OFF) (default)                               |
|                                                      | 1                     | Alarm Reset                                            |
|                                                      | 2                     | Alarm Acknowledge (ACK)                                |
| Poset                                                | З                     | Hold of the measured value                             |
|                                                      | Ч                     | Stand by mode                                          |
| $\mu L P$ Asymmetrical oscillator with start in ON   | 5                     | Manual Mode                                            |
|                                                      | 5                     | Heat with "SP" and CooL with "SP2"                     |
| Start Tr.t1 Tr.t2 Tr.t1 Tr.t2 Tr.t1                  | 7                     | Timer Run/Hold/Reset [on transition]                   |
|                                                      | 8                     | Timer Run [on transition]                              |
| OUT FON off FON off FON off                          | 9                     | Timer Reset [on transition]                            |
| Reset                                                | 10                    | Timer Run/Hold                                         |
|                                                      | 11                    | Timer Run/Reset                                        |
|                                                      | 12                    | Timer Run/Reset with lock at the end of the time count |

| Code displayed | Description                                                                                                    |                     |  |
|----------------|----------------------------------------------------------------------------------------------------|---------------------|--|
| 0              | Disabled (OFF) (default)                                                                                               |                     |  |
| 1              | Alarm Reset                                                                                                    |                     |  |
| 2              | Alarm Acknowledge (ACK)                                                                                                |                     |  |
| Э              | Hold of the measured value                                                                                             |                     |  |
| Ч              | Stand by mode                                                                                                    |                     |  |
| 5              | Manual Mode                                                                                                    |                     |  |
| 6              | Heat with "SP" and CooL with "SP2"                                                                                     |                     |  |
| 7              | Timer Run/Hold/Reset [on transition]                                                                                   |                     |  |
| 8              | Timer Run [on transition]                                                                                              |                     |  |
| 9              | Timer Reset [on transition]                                                                                            | Available only if   |  |
| 10             | Timer Run/Hold                                                                                                    | E = F is NOT set to |  |
| 11             | Timer Run/Reset                                                                                                    | nonE                |  |
| 12             | Timer Run/Reset with lock at the end<br>of the time count                                                              |                     |  |
| 18             | Sequential Set Point selection [on tran                                                                                | sition]             |  |
| 19             | SP/SP2 selection                                                                                                    |                     |  |
| 20             | Binary coding for Set Point selection on DI1 and DI2<br>(00 = SP, 01 = SP2, 10 = SP3, 11 = SP4)                        |                     |  |
| 21             | Digital inputs in parallel to the $\triangle$ and $\bigtriangledown$ keys<br>(DI1 = $\triangle$ , DI2 = $\heartsuit$ ) |                     |  |

#### uSrb Key 🔂 Function

| Code displayed  | Description                                       |
|-----------------|---------------------------------------------------|
| nonE            | Not used                                          |
| EunE            | Starts auto tuning functions (default)            |
| oPLo            | Manual mode                                       |
| RR <sub>C</sub> | Alarm Reset                                       |
| R5 ,            | Alarm Acknowledge                                 |
| =hSP            | Circular Set Point Selection (shows SP, SP2, SP3) |
| 5E.69           | Stand-by mode                                     |
| SEr.E           | Start/Stop/Reset timer                            |
| HE.c o          | Heat with "SP"/CooL with "SP2"                    |
|                 |                                                   |